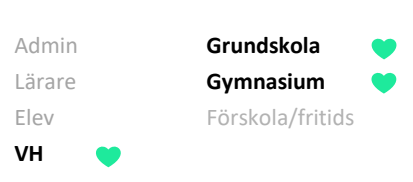

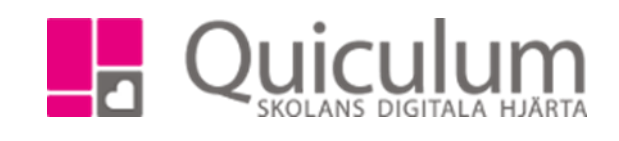

## Närvaro

För att följa ditt/dina barns närvaro som registrerats på lektionstillfällena kan du göra det på elevkortet. Här får du en samlad bild över ditt barns närvarostatusar.

- 1. Gå till elevkortet.
- 2. Klicka på fliken **Närvaro**.
- 3. Längs ute till vänster har du möjlighet att filtrera på fasta tidsperioder eller välja datum för en period.
- 4. "Närvaro i procent" och "Närvaro i tid" visas direkt när du klickar in på närvarofliken, du kan klicka på de olika färgerna/diagrammen för att se närvarostatusarnas procent- eller tidrapport.

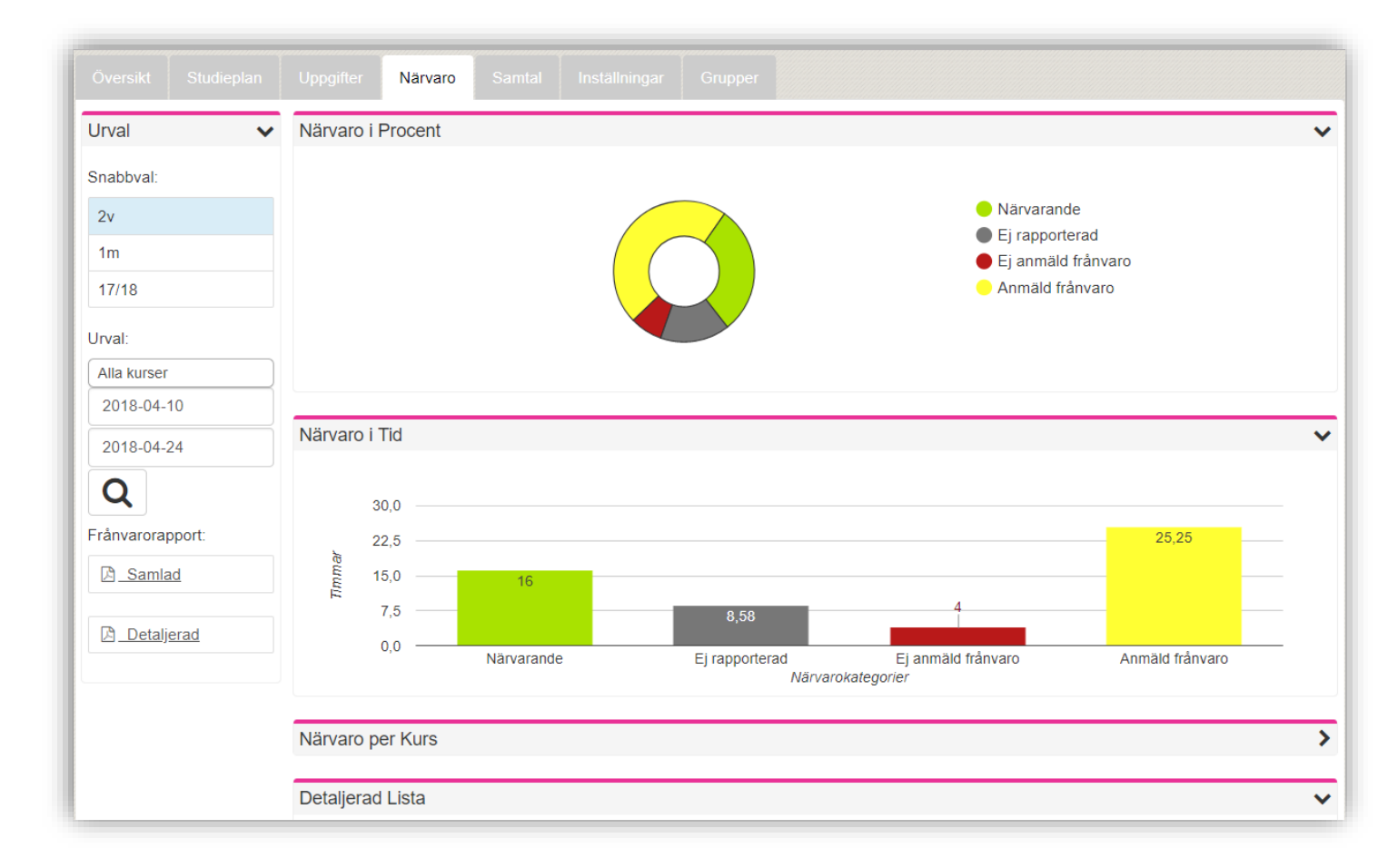

5. Klicka på rubrikerna "Närvaro per kurs" eller "Detaljerad lista" för att se fler listor.

Quiculum AB, ST:Persgatan 22B, 753 30 Uppsala 018-430 09 00, support@quiculum.se Copyright © 2014 Quiculum AB

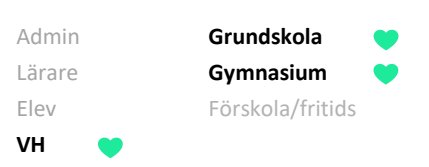

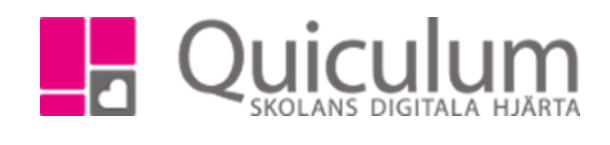

6. Vill du få en översikt över ditt barns frånvarotillfällen, klicka på "visa endast frånvarotillfällen" när du fällt ut menyn "detaljerad lista"

| Detaljera | ad Lista                   |                | ~ |
|-----------|----------------------------|----------------|---|
| Visa en   | dast frånvarotillfällen    |                |   |
| tisdag 20 | 18-04-24 00:00             |                |   |
| 08:35     | Engelska 7-9               | Närvarande     |   |
| 09:20     | Religionskunskap 7-9       | Närvarande     |   |
| 10:05     | Svenska 7-9                | Närvarande     |   |
| 10:50     | KLF                        | Närvarande     |   |
| 11:15     | Matematik 7-9              | Närvarande     |   |
| 12:55     | Moderna språk, språkval FR | Ej rapporterad |   |
| 13:45     | Geografi 7-9               | Ej rapporterad |   |
| 15:00     | ldrott och hälsa 7-9       | Ej rapporterad |   |
| måndag 2  | 2018-04-23 00:00           |                |   |
| 08:35     | Engelska 7-9               | Närvarande     |   |